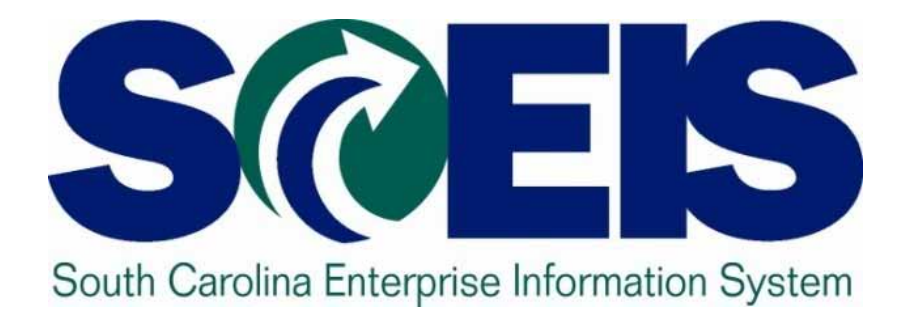

### User Group Meeting Friday, February 24, 2012

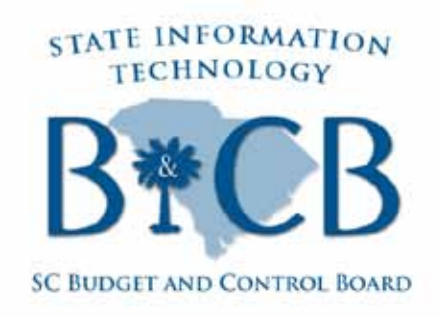

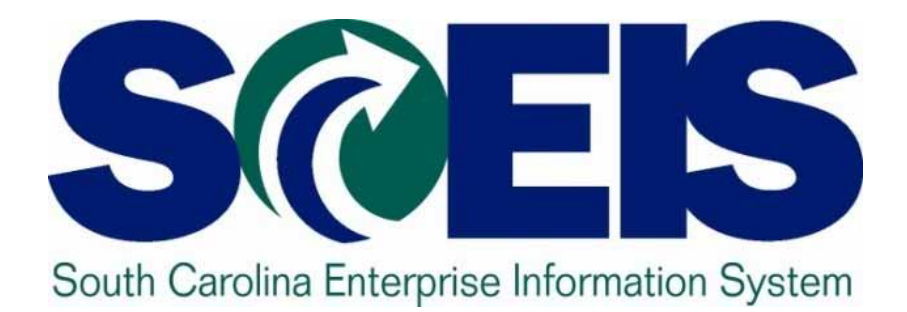

### Internal Orders John Taylor

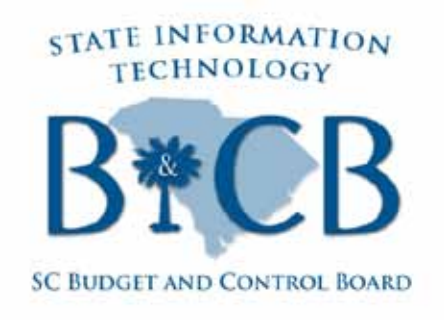

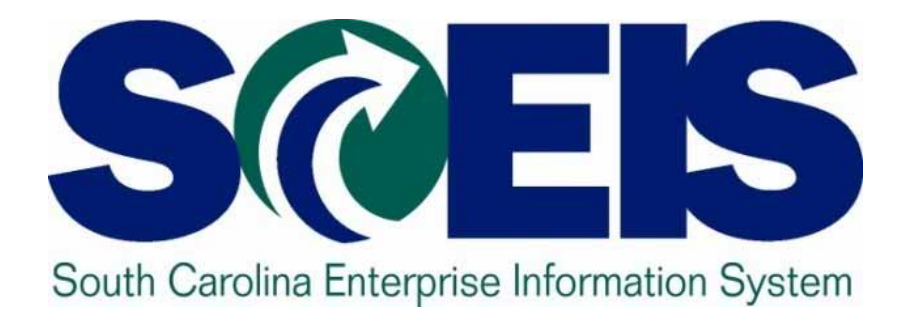

### The Recovery Audit Process Ron Conner, Norma Hall, CG's Office

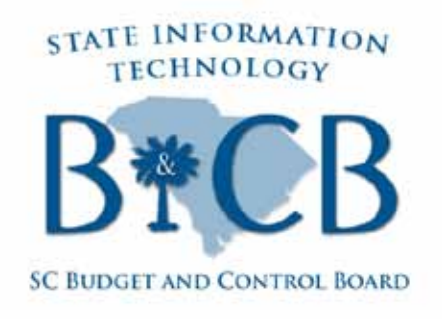

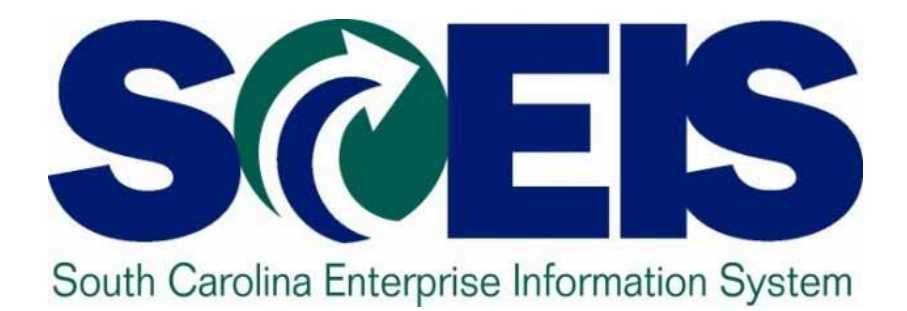

### Top SCEIS Tickets: FI & MM SCEIS Team

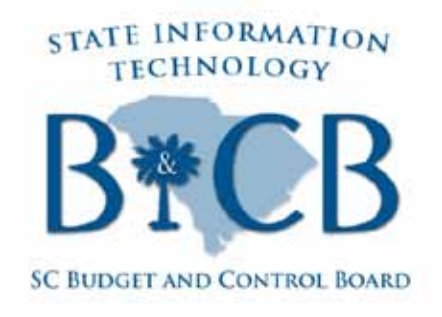

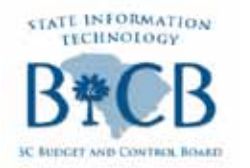

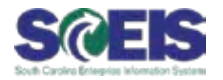

| Team    | Issue                                                                                                    | Resolution                                                                                                    |
|---------|----------------------------------------------------------------------------------------------------|----------------------------------------------------------------------------------------------------|
| Finance | The user has an<br>Interdepartmental Transfer<br>(IDT) that was entered<br>incorrectly, and it keeps<br>regenerating itself even<br>though the user has deleted<br>the parked document. How<br>can this be corrected? | The billing agency must reverse the 40XXX document number first. The 39XXX document will automatically delete through the interface run that night. |

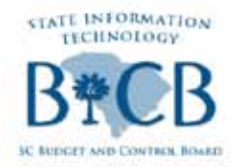

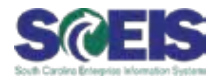

| Team    | Issue                                                                                                    | Resolution                                                                                           |
|---------|----------------------------------------------------------------------------------------------------|----------------------------------------------------------------------------------------------------|
| Finance | A user tried to reverse<br>document 5700440542 with<br>the MR8M transaction, and<br>received the following | The document cannot be reversed<br>because the line item on the<br>purchase order was locked.        |
|         | message: "Invoice Document<br>5700440542 cannot be<br>processed further." How can<br>this be fixed?        | Purchasing will need to unlock the line item and then the user will be able to reverse the document. |

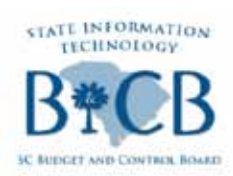

### Top SCEIS Service Desk Tickets

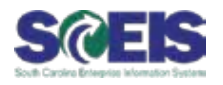

| Team       | Issue                   | Resolution                                |
|------------|-------------------------|-------------------------------------------|
|            |                         |                                           |
| Materials  | I need to add a         | If a Shopping Cart was created without a  |
| Management | contract reference to a | reference to a contract when a contract   |
| - Changing | Purchase Order.         | exists for the item, the following can be |
| a PO       |                         | done to update the PO with the contract   |
|            |                         | information:                              |
|            |                         | 1. Copy(CTRL Y) OR Write down the         |
|            |                         | Account Assignment Information.           |
|            |                         | 2. Enter the Contract Number and item     |
|            |                         | Number in the outline agreement           |
|            |                         | Column.                                   |
|            |                         | 3. Change the Account Assignment to       |
|            |                         | Cost Center (K)                           |
|            |                         | 4 Paste (CTRL V) OR Retyre the Account    |
|            |                         | Assignment Information                    |
|            |                         |                                           |

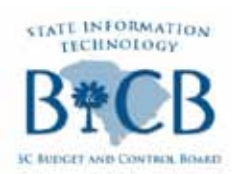

### Top SCEIS Service Desk Tickets

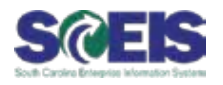

| Team       | Issue                           | Resolution                                                                                          |
|------------|---------------------------------|----------------------------------------------------------------------------------------------------|
| Materials  | When I Check the                | A Shopping Cart will workflow back to the                                                           |
| Management | Status of my                    | Creator if an Approver Rejects or Changes the                                                       |
| - Shopping | Shopping Cart, it               | Value of the Shopping Cart and is shown as a                                                        |
| Cart Check | shows "Release                  | status of "In Your Inbox". The Creator has 2                                                        |
| Status     | Rejected" or "In<br>Your Inbox" | options for reordering the Shopping Cart:                                                           |
|            |                                 | <ol> <li>Accept Changes-Should only be used if<br/>none of the items in the SC have been</li> </ol> |

- none of the items in the SC have been rejected and only the value of the cart has been changed. This option will not cause workflow to be restarted.
- 2. Change-Should be used when items of the cart have been rejected. This option will cause workflow to restart.

If a Creator chooses Accept Changes of a rejected cart, the cart will be deleted and the status will say "Release Rejected"

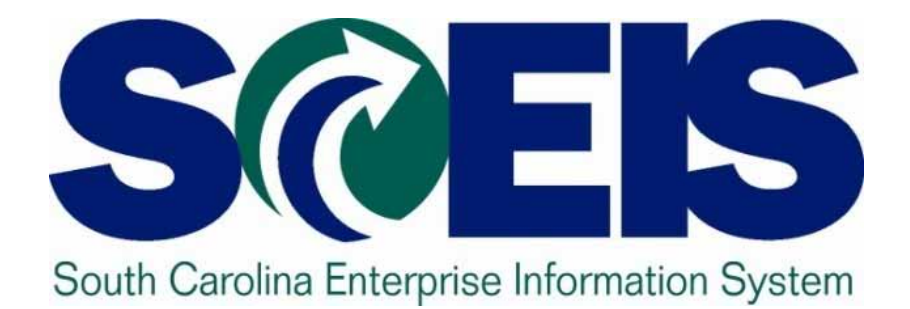

### **Break**

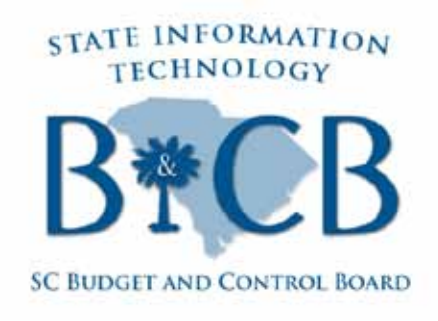

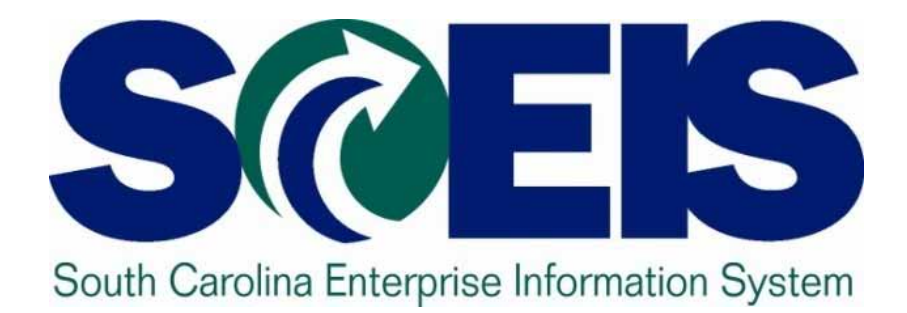

### SCEIS Updates Cassandra Alston

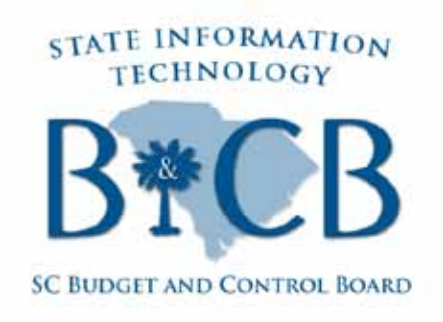

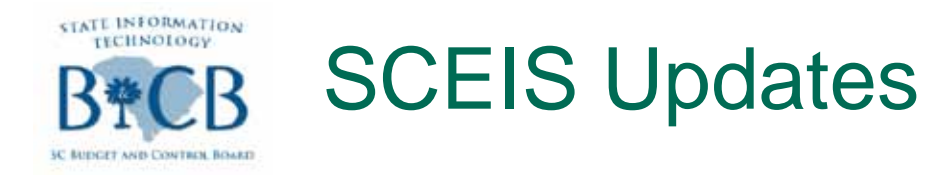

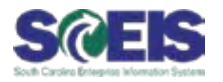

### **@ZMRBR Update:**

– Implementation has been postponed to April 2.

- Agencies will have the option to assign a workflow role that will allow agency approval after an invoice has been posted.
- This optional process will be reviewed annually to determine whether it is having an adverse impact on agency, and statewide, accounting or financial reporting activities.

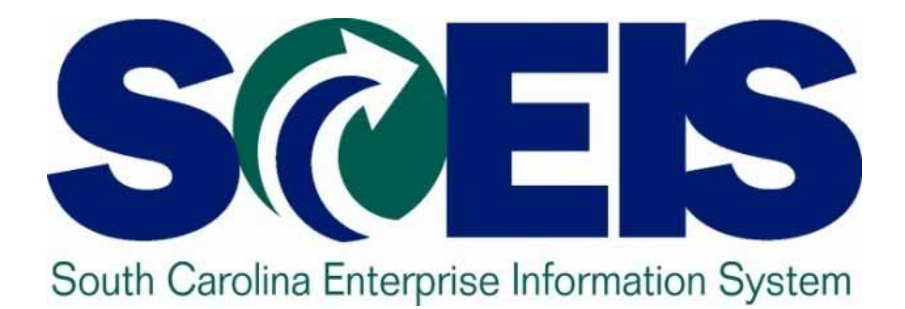

### Upcoming Training Opportunities Lorraine Caprio

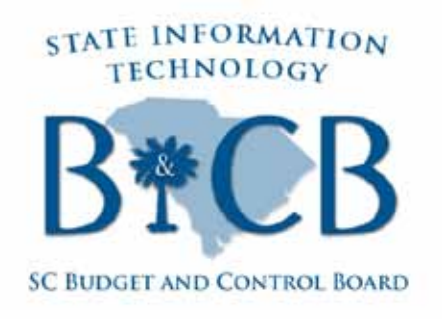

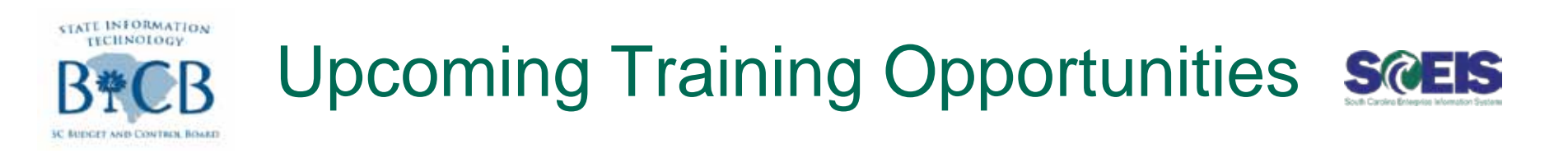

- **@** ZMRBR Training:
  - Training will be held during the weeks of March 12 & 19.
  - Agencies will be grouped into training sessions based on size to allow the instructors to target the unique needs of agencies that are sized similarly.
  - SCEIS will send training dates and details to Agency Training Coordinators, Finance and Procurement Directors via email.

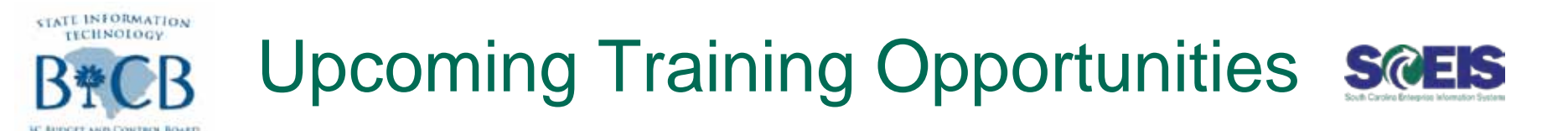

### 

- Tuesday, March 6 at 10:00 a.m.
- Tuesday, March 6 at 2:00 p.m.
- Thursday, March, 8 at 2:00 p.m.

### @ For registration link and details:

- View the full story on the <u>SCEIS Weekly Updates</u> page, under February 21, 2012:
  - <u>http://sceis.sc.gov/documents/Register\_Now\_for\_Training\_on\_New\_RH039\_HR-PY\_BW\_Reports.pdf</u>

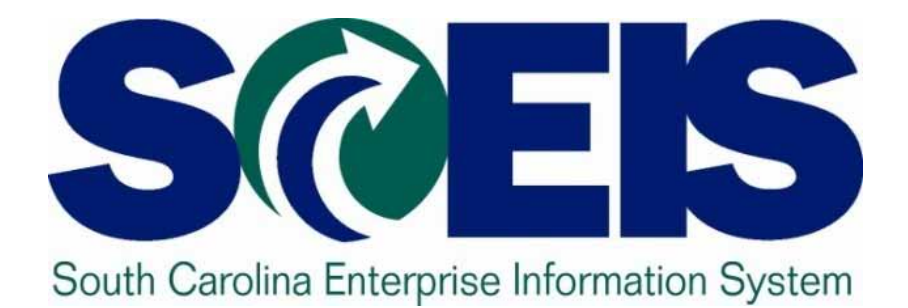

### SCEIS Change Advisory Board Elections John Taylor

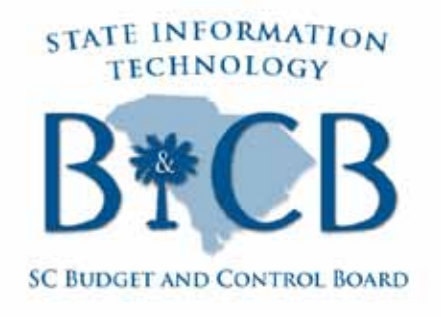

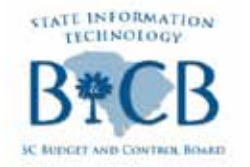

**SCEIS CAB Elections** 

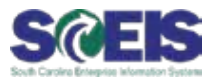

## **Nominations**

- @HR/Payroll:
  - Mary Bannister
    - Assistant HR Director, Dept. of Health & Environmental Control

### – Robin Owens

• Director of HRS-SCEIS Operations, Dept. of Mental Health

### @ Materials Management:

- Stephen Pullie
  - Procurement Director, Dept. of Juvenile Justice

(The SCEIS Team did not receive any nominations for Finance representatives.)

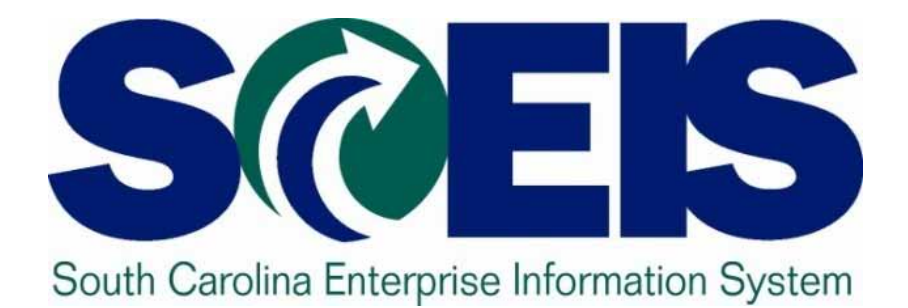

### Seeking Presenters: SCEIS Best Practices John Taylor

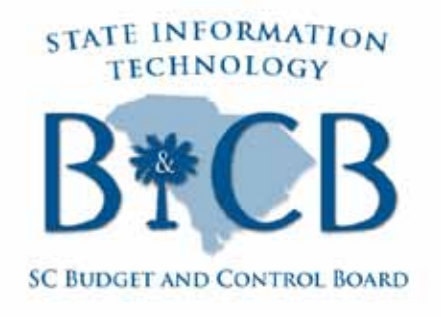

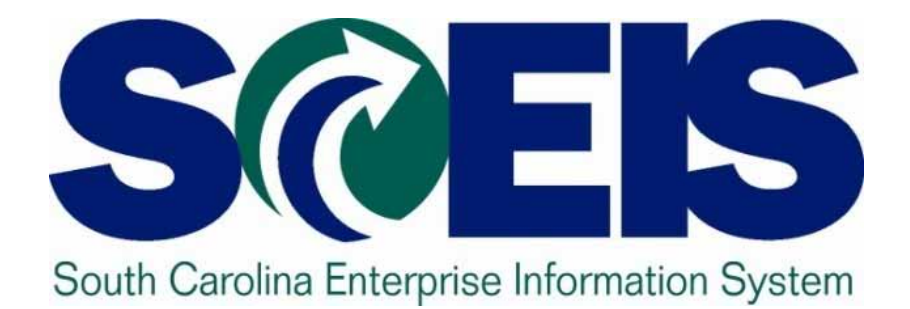

### **Break**

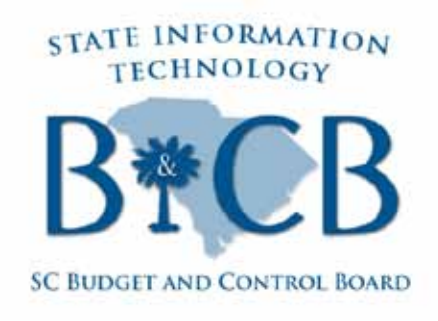

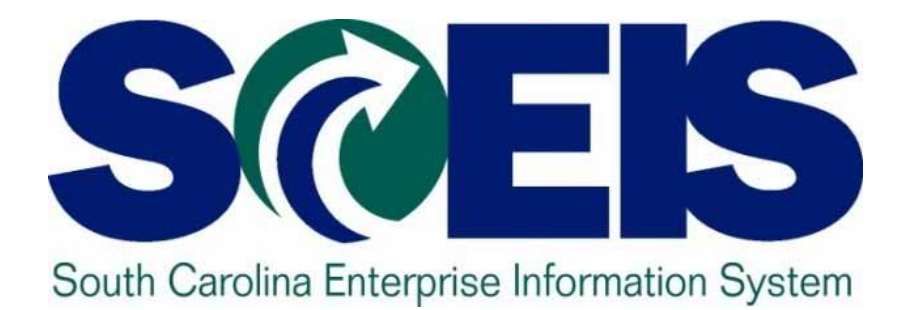

### Top SCEIS Tickets: HR & Payroll SCEIS Team

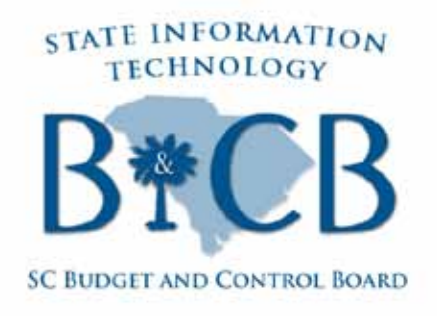

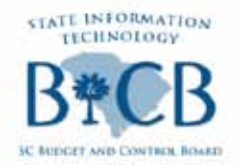

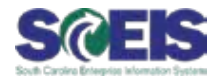

| Team | Issue | Resolution |
|------|-------|------------|
|      |       |            |

HR/Payroll – Employee or Manager ESS & MSS receives a message that reads: "Personal earliest retroactive accounting not

reached."

This message is triggered when an employee tries to enter a leave request or a manager tries to approve a leave request. This issue occurs when there is leave pending approval from 2011 or there is a leave request from 2011 that is stuck in approved status and has never posted in the system.

#### **Corrections:**

- 1. Use transaction ZHRUAL to find leave from 2011.
- 2. Submit help desk ticket for gate to be opened and leave either processed or deleted.

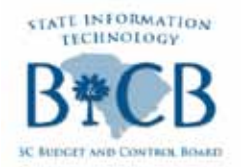

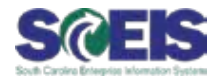

| Team                | Issue                                                                                                    | Resolution                                                                                                    |
|---------------------|----------------------------------------------------------------------------------------------------|----------------------------------------------------------------------------------------------------|
| HR/Payroll –<br>ESS | A user finds navigating the<br>Record Working Time<br>screen difficult as it is set up<br>by default. Is it possible to<br>adjust the view of the<br>Record Working Time page | Yes, employees who use Time Entry<br>in ESS can customize the Record<br>Working Time page to make it more<br>user friendly, based on their unique<br>needs. |
|                     | so it is customized to the needs of a user?                                                                                                    | Just follow the steps shown here:<br>http://sceis.sc.gov/documents/How_to<br>_Personalize_Your_Record_Working<br>_Time_Screen_In_ESS.pdf.                   |

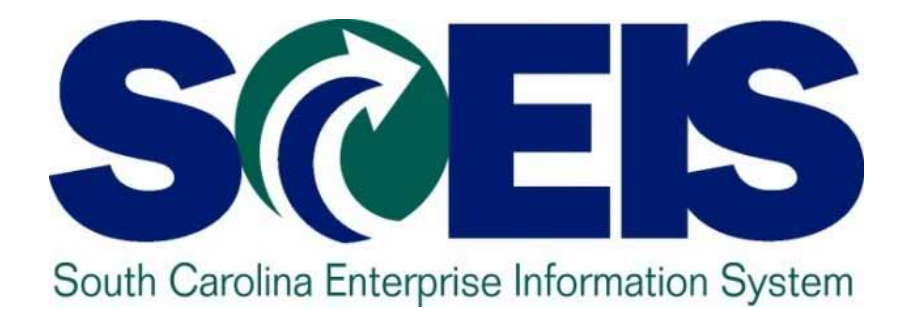

### SCEIS Census Reports for Legislative Requests Paige Stephens & Lane Small

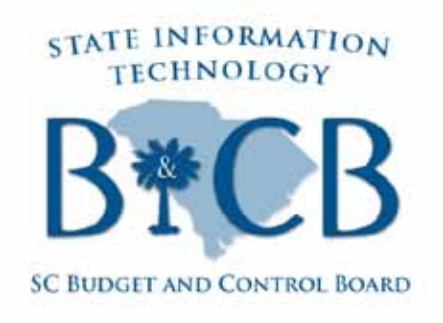

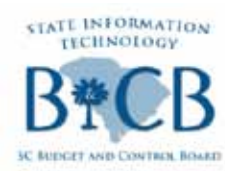

# Sample Request: South Carolina Legislative Caucus

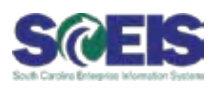

ROBERT FORD SENATOR, CHARLESTON COUNTY SENATORIAL DISTRICT NO. 42

HOME ADDRESS P.O. BOX 21302 CHARLESTON, SC 29413 TELEPHONE: (543) 852-0777 EMALL: RESCENATE, ORG

OFFICE ADDRESS: 1. O. BOX 142 COLUMBIA. BOUTH CAROLINA 23202 TELEPHONE (453) 212-4124 FAX (803) 212-4239 EMAY, IRIESCERNATE.OR HOME FAX; (843) BIRMATORPHOREMELL SOUTH NET

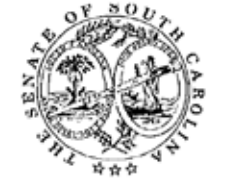

COMMITTEESI BANNING AND INSUIRANCE CORRECTIONS AND PENOLOGY GENERAL INVICATIONS JUSICANY MERCELAND INDUSTR MEDIDAL AFFARES S.O. LEDBLATIVE BLACK CANCU CHARPIERSON, CIVIL, RIGHTS AN AFFRIMATIVE ACTION

#### February 2012

Dear State of South Carolina Agency Head:

Enclosed please find an article from the Charleston Post and Courier that references comments from two prominent national Civil Rights figures Rev. Jesse Jackson, Rainbow Push and Benjamin Todd Jealous, President, NAACP made during the Martin Luther King Day Rally in Columbia at the S. C. Statehouse.

Once again, South Carolina was portrayed in another negative posture on an age old problem of discrimination in government which should not exist in 2012. What makes this even more egregious on one hand, we give the impression of equality and equity, yet we fail to give working people the opportunity to advance their stations in iffe through equitable employment opportunities. With specific reference to opportunity, South Carolina recently elected our first-ever female Governor, who is of color. Recognizing our newly acquired progressiveness this is the same outlook we should embrace towards the working people of the State of South Carolina.

As chairman of the S. C. Legislative Black Caucus, Affirmative Action and Civil Rights Committee, I have been assigned to address employment disparities in State Government and the private sector. The SCLBC Caucus in operation since 1973, but formerly organized in 1975, adopted equitable representation of the working mass as a top priority from day one. In my role as committee chairman and with the consensus of the 2012 SCLBC membership, we are determined to end this practice now.

In conjunction with Joint Resolution S1120, which I introduced to establish a State Employee Compensation Study Commission we open this process by initially engaging the primary stakeholders the employers. We are asking for a response to the enclosed questionnaire within the next 14 days. The questions give us preliminary information needed to begin our meetings with each agency head as soon as possible. We plan to hold the meetings in Room 507 of the Gressette Building. Upon compilation of the information a meeting schedule will be developed and your agency will be notified to schedule a meeting date and time.

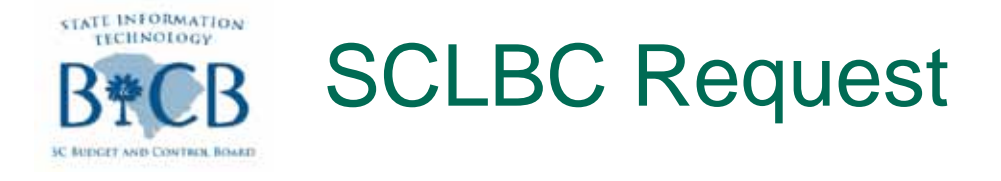

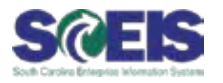

- In February the SCLBC sent a letter to selected agency heads requesting census data on their employees.
- There are 7 questions on the request.
- The SCEIS Reporting Team has available reports that will assist with 5 of the questions.

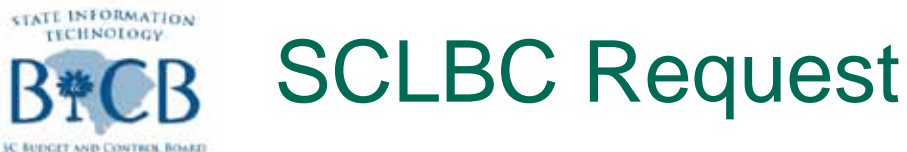

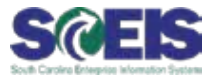

South Carolina Legislative Black Caucus Affirmative Action & Civil Rights Committee Agency Questionnaire

| Agency | <br> |  |   |
|--------|------|--|---|
|        |      |  | _ |
|        |      |  |   |

Director/Designee

Phone: \_\_\_\_\_

Fax: \_\_\_\_\_

- 1. Number of employees (FTE's), State and Federal
- Number of employees by gender and ethnicity employed by your agency.
- Number of employees whose salary is above \$50k by race and gender.
- Number of employees whose salary is less than \$50k by race and gender
- Does your agency have a Succession Plan? Please describe the key elements briefly.
- Did your agency have a RIF in FY2010, FY2011? If so, how many employees were affected by race and gender for each year.
- Number of managers and supervisors by department by race and gender depicting longevity and current salary.

This questionnaire is only an outline of the information sought. Spreadsheet format is preferred however; any other format that contains the desired information is accepted and appreciated.

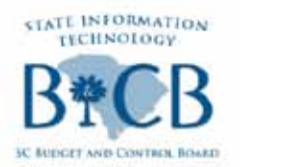

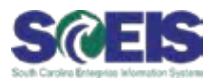

- 1. Number of employees (FTE's), State and Federal.
- 2. Number of employees by gender and ethnicity employed by your agency.
- 3. Number of employees who salary is above \$50k by race and gender.
- 4. Number of employees whose salary is less than \$50k by race and gender.
- 5. Does your agency have a Succession Plan? Please describe the key elements briefly.
- 6. Did your agency have a RIF in FY2010, FY2011? If so, how many employees were affected by race and gender for each year.
- 7. Number of managers and supervisors by department by race and gender depicting longevity and current salary.

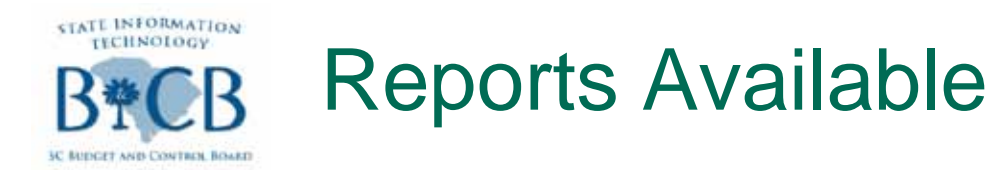

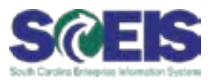

- The reporting team has developed a workbook for agencies to extract census information on their employees. The workbooks are located in both BEX and Business Objects.
- This week in the SCEIS Weekly Update email, a link was provided for detail instructions on how to refresh the report in BEX and Business Objects.
  - <u>http://www.sceis.sc.gov/page.aspx?id=230</u>
- The next several slides will show how to refresh the report and the finished report.

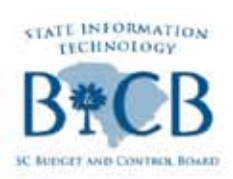

### Report for Question 1-BEX Report

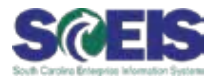

### Question 1: Number of employees (FTE's), State and Federal.

@ Below is the screen shot of how you will refresh the report.

|        | A                                |       | В                                                                                                    |                 | С                | D       | E       | F      | G          | Н                | I                                     | J            |
|--------|----------------------------------|-------|----------------------------------------------------------------------------------------------------|-----------------|------------------|---------|---------|--------|------------|------------------|---------------------------------------|--------------|
| 1      | Question 1: Numb                 | ber   | of employees                                                                                                    | s (FTE's)       | ). State         | and F   | eder    | al     |            |                  |                                       |              |
| 2      |                                  |       | CRH010.1A - FTE T                                                                                                    | otals by State, | Federal, Of      | ther    |         |        |            |                  |                                       | ×            |
| 3      | RH010.1A - FTE                   | Тс    |                                                                                                    |                 |                  |         |         |        |            |                  |                                       |              |
| 4      |                                  |       | Personnel Area                                                                                                    |                 |                  | F030    |         |        | 💽 То       |                  | A A A A A A A A A A A A A A A A A A A |              |
| 5      | Key Figures                      | F     |                                                                                                    |                 |                  |         |         |        | <u> </u>   |                  |                                       |              |
| 6      | Personnel Area                   |       | Calendar Month/Yea                                                                                                    | ar (*) 📑        |                  | 02/2012 |         |        | 02/20      | 012              |                                       |              |
| 7      |                                  |       | Organizational Unit                                                                                                    | (Auth) 🚮        |                  |         |         |        | Emp        | tv Demarcation   | 1                                     |              |
| 8      | Calendar Year/Month              |       |                                                                                                    |                 |                  |         |         |        | 20         | .,               |                                       |              |
| 9      | Employee Group                   | C     | C Evecute 20                                                                                                    | heck 🔲 🗖        | 1.51 6           |         | Cance   | L(E12) | 1          |                  |                                       | )            |
| 10     | Employee                         | N     |                                                                                                    |                 |                  |         | , ounce | 10.127 |            |                  |                                       |              |
| 11     | Employee Subgroup                | q     |                                                                                                    |                 |                  |         |         |        |            |                  |                                       | 0            |
| 12     |                                  |       |                                                                                                    |                 |                  |         |         |        |            |                  |                                       |              |
| 13     |                                  |       |                                                                                                    |                 |                  |         |         |        |            |                  |                                       |              |
| 14     | No Applicable Data Found.        |       |                                                                                                    |                 |                  |         |         |        |            |                  |                                       |              |
| 15     |                                  | hoo   | se this tab                                                                                                    |                 |                  |         | _       |        |            |                  | -                                     |              |
| 30     | (                                | .1100 |                                                                                                    |                 |                  |         |         |        |            |                  |                                       |              |
| 31     | t                                | or C  | uestion 1,                                                                                                    |                 |                  |         |         |        |            |                  |                                       |              |
| 32     |                                  | ref   | resh and                                                                                                    |                 |                  |         |         |        |            |                  |                                       |              |
| 33     | cł                               | h00   |                                                                                                    |                 |                  |         |         |        |            |                  |                                       |              |
| 34     | CI CI                            | 1003  | se execute.                                                                                                    |                 |                  |         |         |        |            |                  |                                       |              |
| 35     | -                                |       |                                                                                                    |                 |                  |         |         |        |            |                  |                                       |              |
| 36     | N Information ) 01-E             | E Coi | unt (FTF) / 02-FE C                                                                                                    | ount by Gend    | ler&Ethnic       | / 03-FE | Count>  | \$50K  | / 04-EE Co | unt<\$50K / 07-9 | Supervisor Count.                     | Yrs.Salary / |
| SAD    | Ex: Rupping query at cell '01-FE | Count | (FTF)'I¢A¢14                                                                                                    |                 | and a set of the | V forr  |         | 10011  | A . 4. 60  |                  |                                       |              |
| Star 1 | services and door and con darge. |       | ( in the second second s |                 |                  |         |         |        |            |                  |                                       |              |

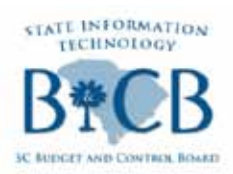

### Report for Question 1-BEX Report

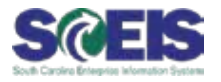

#### Below is a screen shot of the results of the BEX report.\*

|       | A                 | В                                         | С               | D               | E                    | F               |
|-------|-------------------|-------------------------------------------|-----------------|-----------------|----------------------|-----------------|
| 1     | Question 1:       | Number of employees (                     | FTE's),         | State           | and F                | ⁼ederal         |
| 2     |                   |                                           |                 |                 |                      |                 |
| 3     | RH010.1A          | - FTE Totals by State,                    | Federa          | al, Oth         | ner                  |                 |
| 4     |                   |                                           |                 |                 |                      |                 |
| 5     | Key Figures       | FilledDFTE, StateDFilled, Federa          | l□Filled, I     | Other⊡Fi        | illed                |                 |
| 6     | Personnel Area    |                                           |                 |                 |                      |                 |
| 7     |                   |                                           |                 |                 |                      |                 |
| 8     | Calendar Year/M   | 02/2012                                   |                 |                 |                      |                 |
| 9     | Employee Group    | CLASSIFIED FTE, CLASSIFIED FTI            | E IExam, C      | LASS FT         | E-DEF F              | PAY, UNCL       |
| 10    | Employee          | Not assigned                              |                 |                 |                      |                 |
| 11    | Employee Subgi    | CIR PUB DEFENDER, SENATORS                | , REPRESI       | ENTATIV         | <mark>E, 11Z,</mark> | 22Z, CHIE       |
| 12    |                   |                                           |                 |                 |                      |                 |
| 13    |                   |                                           |                 |                 |                      |                 |
| 14    | Personnel Area    |                                           | ▼ Filled<br>FTE | State<br>Filled | Federal<br>Filled    | Other<br>Filled |
| 15    | F030              | BUDGET AND CONTROL BOARD                  | 949.626         | 150.038         | 15.363               | 784.225         |
| 16    | Overall Result    | 1                                         | 949.626         | 150.038         | 15.363               | 784.225         |
| 17    |                   |                                           |                 |                 |                      |                 |
| 25    |                   | Results after                             |                 |                 |                      |                 |
| 26    |                   | and an a head                             |                 |                 |                      |                 |
| 27    |                   | refreshed                                 |                 |                 |                      |                 |
| 28    |                   |                                           |                 |                 |                      |                 |
| 34    |                   |                                           |                 |                 |                      |                 |
| 4   4 | ► ► \ Information | n <b>),Q1-EE Count (FTE)</b> / Q2-EE Coun | it by Gende     | r&Ethnic        | ∫ Q3-EI              | E Count>\$5     |
| Read  | ly                |                                           |                 |                 |                      |                 |

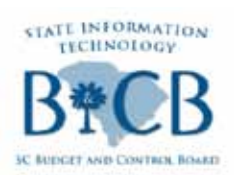

### Report for Question 2-BEX Report

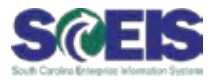

 Question 2 - Number of employees by gender and ethnicity employed by your agency.

#### @ Below is the screen shot of how you will refresh the report.

|      | A                                      |       | B C                         | D                          | E           | =             | F               | G                      | Н           |
|------|----------------------------------------|-------|-----------------------------|----------------------------|-------------|---------------|-----------------|------------------------|-------------|
| 1    | Question 2: N                          | er_   | of employees by (           | gender and ethnicity       | / employ    | /ed bv v      | our agency      |                        |             |
| 2    | Use Variant: Classified ar             | nd L  | 🖻 RH039A Workforce Plann    | ing Data                   |             |               |                 |                        |             |
| 3    | RH039A Workfo                          | ord   |                             |                            |             |               |                 |                        |             |
| 4    |                                        |       | Deveennel Avee              |                            |             |               |                 |                        |             |
| 5    | Calendar Month/Year                    | Н     | Personnel Area              | =                          |             |               |                 |                        |             |
| 6    | Employee                               | Н     | Employee Group Range        | <b>=</b>                   | ▼ 1         |               | 🔍 To            |                        |             |
| 7    | Organizational Unit                    |       | Employee Subgroup           |                            | • 1         |               | C 17            |                        |             |
| 8    | Personnel Area                         |       | Employee oubgroup           |                            |             |               | 56 1012         | <u> </u>               |             |
| 9    | Employee Group                         |       | Calendar Month/Year (*)     |                            | 02/20       | 12            | 💽 To 02/2       | 2012                   |             |
| 10   | Employee Subgroup                      |       | Employment Status (*)       | <b>a</b>                   | 3           |               | C Active        |                        |             |
| 11   | Region                                 |       |                             |                            | 10          |               |                 |                        |             |
| 12   | Country                                |       | Organizational Unit (Auth)  | <b>E</b>                   |             |               | 🔍 Empty [       | Demarcation            |             |
| 13   | County Code                            |       | Personnel Number (Selection | on Options,                |             |               |                 |                        |             |
| 14   | Position County                        |       | Optional)                   |                            | <u> </u>    |               |                 |                        |             |
| 15   | Age Range                              |       |                             |                            |             |               |                 |                        |             |
| 16   | Age in Years                           |       | Execute Check               | 🚽 🚱 🔂 🛅 🔂 🗶 Cano           | el (F12)    |               |                 |                        |             |
| 23   | Employment Status                      |       |                             |                            |             |               |                 |                        |             |
| 24   | Highest education                      |       | (                           | Choose this tab for        |             |               |                 |                        |             |
| 31   | Action Type                            | N     | ot assigned                 | Question 2, refresh.       |             |               |                 | -                      |             |
| 32   | Calendar Month/Year                    | 02    | 2/2012                      | Lead water to and          |             |               |                 |                        |             |
| 33   | Country Grouping                       | 10    | ) 7                         | load variant and           |             |               |                 |                        |             |
| 34   | Employee Group                         | CI    | ASSIFIED FTE, CLASSI        | choose execute.            | PAY, UNC    | LASSIFIED F   | TE, NON-REGUL   | ATORY, AGENCY          | HEAD (AHSC) |
| 35   | Employee Subgroup                      | 1.    | .1Z, 22Z, SGT ARMS&DIR      | SECONTIN COLINA            | AIEF JUSTIC | ECIRCUIT S    | SOLICITOR, CHIE | F JUDGECHIEF A         | ATTORNEY    |
| 36   | Employment Status                      | A     | tive                        |                            | AFON LO     | 4 EE Count of | FOK / 07.0 mm   | uianu Caurat Vua Cala  |             |
| 14 4 | <ul> <li>Information / Q1-E</li> </ul> |       | unt (FTE) X Q2-EE Count by  | Gender&Ethnic / Q3-EE Coun | SPOR & Q    | 4-EE Count<\$ | SUK X Q7-Super  | visor Count, Yrs, Sala | IY_/        |
| SAPI | BEx: Running guery at cell 'Q2-EE (    | Count | by Gender&Ethnic'!\$A\$39   |                            |             |               |                 |                        |             |

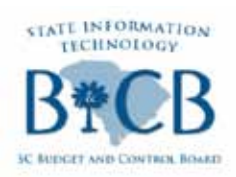

### Report for Question 2-BEX Report

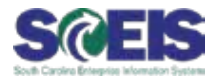

#### Below is a screen shot of the results of the BEX report.\*

|       | A                                                                                                    | В          | C                                     | D                       | E                            |
|-------|----------------------------------------------------------------------------------------------------|------------|---------------------------------------|-------------------------|------------------------------|
| 1     | Question 2: Number of e                                                                                                    | employ     | ees by gender and ethnicit            | ty employed by <b>y</b> | our agency.                  |
| 2     | Use Variant: Classified and Unclas                                                                                                    | sified FTE | s (HR_CLASS_UNCLASS_FTE)              |                         |                              |
| 3     | RH039A Workforce P                                                                                                    | lanning    | g Data                                |                         |                              |
| 38    |                                                                                                    |            |                                       |                         |                              |
| 39    | Personnel Area                                                                                                    | Gender     | Ethnic Origin                         | Number of Employees     |                              |
| 40    | BUDGET AND CONTROL BOARD                                                                                                    | Female     | American Indian/Alaska Native         | 5                       |                              |
| 41    | BUDGET AND CONTROL BOARD                                                                                                    | Female     | Asian                                 | 10                      |                              |
| 42    | BUDGET AND CONTROL BOARD                                                                                                    | Female     | Black/African American                | 54                      |                              |
| 43    | BUDGET AND CONTROL BOARD                                                                                                    | Female     | Hispanic/Latino                       | 42                      |                              |
| 44    | BUDGET AND CONTROL BOARD                                                                                                    | Female     | Native Hawaiian/Other Pacfic Islander | 7                       |                              |
| 45    | BUDGET AND CONTROL BOARD                                                                                                    | Female     | Two or More Races                     | 4                       |                              |
| 46    | BUDGET AND CONTROL BOARD                                                                                                    | Female     | White                                 | 52                      |                              |
| 47    | BUDGET AND CONTROL BOARD                                                                                                    | Female     | Result                                | 174                     |                              |
| 48    | BUDGET AND CONTROL BOARD                                                                                                    | Male       | American Indian/Alaska Native         | 12                      |                              |
| 49    | BUDGET AND CONTROL BOARD                                                                                                    | Male       | Black/African American                | 42                      |                              |
| 50    | BUDGET AND CONTROL BOARD                                                                                                    | Male       | Hispanic/Latino                       | 25                      |                              |
| 51    | BUDGET AND CONTROL BOARD                                                                                                    | Male       | Two or More Races                     | 2                       |                              |
| 52    | BUDGET AND CONTROL BOARD                                                                                                    | Male       | White                                 | 61                      |                              |
| 53    | BUDGET AND CONTROL BOARD                                                                                                    | Male       | Result                                | 142                     |                              |
| 54    | BUDGET AND CONTROL BOARD                                                                                                    | Result     |                                       | 316                     |                              |
| 55    | Overall Result                                                                                                    |            |                                       | 316                     |                              |
| 56    |                                                                                                    |            |                                       |                         |                              |
| 57    |                                                                                                    |            |                                       | Results after           |                              |
| 58    |                                                                                                    |            |                                       | refreshed               |                              |
| 59    |                                                                                                    |            | (                                     |                         |                              |
| 70    | A NA Information / Of FE Count /F                                                                                                    |            | F Count has Counter Of the in (       |                         |                              |
| lia a | I MINIMUT A DISTRIBUTION A DISTRIBUTIONA DISTRIBUTICA DISTRIBUTICA DI DISTRIBUTICA DISTRIBUTICA DI DISTRIBUTICA DI DISTRIBUTICA DI DISTRIBUTICA DI DISTRIBUTICA DI DISTRIBUTICA DI DISTRIBUTICA DI DI DI DI DI DI DI DI DI DI DI DI DI | TE) λQ2-E  | E Count by Gender&Ethnic / Q3-EE Cou  | nt>\$50K χ Q4-EE Count« | αφούκ <u>χ΄ Q</u> 7-Supervis |
| Read  | dv                                                                                                    |            |                                       |                         |                              |

\* The data provided has been scrambled.

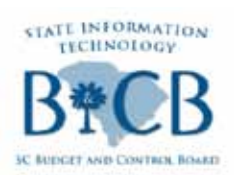

### Report for Question 3-BEX Report

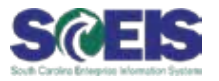

Question 3 - Number of employees who salary is above \$50k by race and gender.

#### Below is the screen shot of how you will refresh the report.

|             | A                                                    | В                                                       | С          | D                          | E           | F                  | G                 |                                       | Н         |
|-------------|------------------------------------------------------|---------------------------------------------------------|------------|----------------------------|-------------|--------------------|-------------------|---------------------------------------|-----------|
| 1           | Question 3: N                                        | 🖻 RH022.2 Class and Comp Re                             | port - Sal | ary by Agency (SPEC        | IAL)        |                    |                   | $\boxtimes$                           | $\square$ |
| 2           | Use Variant: Classified                              |                                                         |            |                            |             |                    |                   |                                       |           |
| 2           | RH022.2 Class                                        |                                                         |            |                            |             |                    |                   |                                       |           |
| 3           | KH022.2 01055                                        | Pay Grade Level                                         |            |                            | I           | Emp                | oty Demarcation   | S 1                                   |           |
| 4           | Organizational Unit                                  | Organizational Unit (Auth)                              |            |                            |             | 🔍 Em;              | pty Demarcation   | Î                                     |           |
| с<br>а      | Diganizational Onit                                  | Oplander Marth Mart                                     |            | -                          | 02/2012     | Т. С. т.           | 02/204.2          |                                       | $\vdash$  |
| 7           | Department                                           | Calendar Month/Year                                     |            |                            | 02/2012     |                    | 02/2012           |                                       |           |
| 8           | Job Class Code                                       | Personnel Area                                          |            | 💼 = 💽                      |             | 💽 То               |                   | 🔶 📋                                   |           |
| 9           | Employee                                             | Employee Group Range                                    |            | 🗃 = 🔻                      | 1           | 💽 то               | C                 | 🔹 🔒                                   |           |
| 10          | Employee Group                                       |                                                         |            |                            |             |                    | 25                |                                       |           |
| 11          | Employee Subgroup                                    | Employee Subgroup                                       |            | 📴 🛛 🖃                      | 1           | C To               | 1Z 🔍              | 🔗 🔟                                   |           |
| 12          | Employment Status                                    | Job Class Code                                          |            |                            |             | 🔍 Em;              | pty Demarcation   | 1                                     |           |
| 13          | Calendar Month/Year                                  |                                                         |            |                            |             |                    |                   |                                       |           |
| 14          | Pay Grade Level                                      | Employment Status (*)                                   |            |                            | 3           | Activ              | /e                |                                       |           |
| 15          | Pay Grade Type                                       | Personnel Number (Selection O                           | ptions,    | - T                        |             | 💽 Το               | 0                 | A A A A A A A A A A A A A A A A A A A |           |
| 16          | Pay Grade Area                                       | Optional)                                               |            |                            |             |                    | 20                |                                       |           |
| 17          | Pay Grade                                            | Salary Amount                                           |            | <b>E</b>                   | 50,000      | 1                  |                   |                                       |           |
| 18          | Country Grouping                                     | Salary Tayt                                             |            |                            | 501/        |                    | _                 |                                       |           |
| 19          | Full/Part Time Ind.                                  | Salary lext                                             |            |                            | JUN         | Choose this tab f  |                   |                                       |           |
| 20          | Key Figures                                          | C Evenute d Check                                       |            |                            | 01/5122     |                    |                   |                                       |           |
| 21          | Personnel Subarea                                    | Execute 2 Check                                         | <u>r</u>   | 🔲 📴 🗙 Cant                 | er(F12)     | Question 3, refre  | sn,               |                                       |           |
| 22          | Ethnic Origin                                        |                                                         |            |                            |             | load variant and   | d                 |                                       |           |
| 31          | L                                                    |                                                         |            |                            |             | choose execute     |                   |                                       | J         |
| 32          |                                                      |                                                         |            |                            |             |                    |                   |                                       |           |
| 33          | No Applicable Data Found                             |                                                         |            |                            |             | 7/                 |                   |                                       |           |
| -∃h<br>I∙I- | Information / 01.                                    | -EE Count (ETE) / 02-EE Count                           | t by Gend  | ler&Ethnic \ 03-FF         | Count>\$50  | 04-EE Count<\$50K  | 07-Supervisor Cou | unt.Yrs.Salary /                      |           |
| SAD         | PEv: Dupping query at call 200 E                     | E Count StEpt'It 4422                                   | , by denie | NUCCOULD AGO LL            | 00011074000 | V SILE COUNCEDON V | 2, caparition cor | and my odding y                       |           |
| SAP         | Information / Q1<br>BEx: Running query at cell 'Q3-E | -EE Count (FTE) / Q2-EE Count<br>E Count>\$50K'!\$A\$33 | : by Gend  | ler&Ethnic $\lambda$ Q3-EE | Count>\$50  | Q4-EE Count<\$50K  | Q7-Supervisor Cou | unt, Yrs, Salary /                    |           |

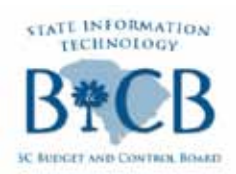

### Report for Question 3-BEX Report

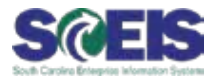

#### @ Below is a screen shot of the results of the BEX report.\*

|      | A                                     | В                                            | C D        |                    | E                  |    |
|------|---------------------------------------|----------------------------------------------|------------|--------------------|--------------------|----|
| 1    | Question 3: Number of e               | mployees whose salary is                     | above      | \$50k by rac       | e and gender       |    |
| 2    | Use Variant: Classified and Unclas    | sified FTEs (HR_CLASS_UNCLASS_FTE            | E)         |                    |                    |    |
| 3    | RH022.2 Class and Co                  | mp Report - Salary by A                      | gency      | (SPECIAL)          |                    | _  |
| 32   |                                       |                                              |            |                    |                    |    |
| 33   | Personnel Area                        | Ethnic Origin                                | Gender     | Salary GT \$50K    |                    |    |
| 34   | BUDGET AND CONTROL BOARD              | American Indian/Alaska Native                | Female     | 3                  |                    |    |
| 35   | BUDGET AND CONTROL BOARD              | American Indian/Alaska Native                | Male       | 2                  |                    |    |
| 36   | BUDGET AND CONTROL BOARD              | American Indian/Alaska Native                | Result     | 5                  |                    |    |
| 37   | BUDGET AND CONTROL BOARD              | Asian                                        | Female     | 2                  |                    |    |
| 38   | BUDGET AND CONTROL BOARD              | Asian                                        | Result     | 2                  |                    |    |
| 39   | BUDGET AND CONTROL BOARD              | Black/African American                       | Female     | 12                 |                    |    |
| 40   | BUDGET AND CONTROL BOARD              | Black/African American                       | Male       | 11                 |                    |    |
| 41   | BUDGET AND CONTROL BOARD              | Black/African American                       | Result     | 23                 |                    | _  |
| 42   | BUDGET AND CONTROL BOARD              | Hispanic/Latino                              | Female     | 9                  |                    |    |
| 43   | BUDGET AND CONTROL BOARD              | Hispanic/Latino                              | Male       | 4                  |                    | _  |
| 44   | BUDGET AND CONTROL BOARD              | Hispanic/Latino                              | Result     | 13                 |                    |    |
| 45   | BUDGET AND CONTROL BOARD              | Native Hawaiian/Other Pacfic Islander        | Female     | 3                  |                    |    |
| 46   | BUDGET AND CONTROL BOARD              | Native Hawaiian/Other Pacfic Islander        | Result     | 3                  |                    | _  |
| 47   | BUDGET AND CONTROL BOARD              | Two or More Races                            | Female     | 1                  |                    |    |
| 48   | BUDGET AND CONTROL BOARD              | Two or More Races                            | Male       | 2                  |                    |    |
| 49   | BUDGET AND CONTROL BOARD              | Two or More Races                            | Result     | 3                  |                    |    |
| 50   | BUDGET AND CONTROL BOARD              | White                                        | Female     | 20                 |                    |    |
| 51   | BUDGET AND CONTROL BOARD              | White                                        | Male       | 9                  |                    |    |
| 52   | BUDGET AND CONTROL BOARD              | White                                        | Result     | 29                 |                    |    |
| 53   | Overall Result                        |                                              |            | 78                 |                    |    |
| 54   |                                       |                                              |            |                    |                    | _  |
| 55   |                                       |                                              | Result     | ts after           |                    | _  |
| 56   |                                       |                                              | rofre      | sched              |                    |    |
| 57   |                                       |                                              |            |                    |                    |    |
| 64   |                                       |                                              |            |                    |                    |    |
|      | I ► N \_ Information / Q1-EE Count (F | TE) / Q2-EE Count by Gender&Ethnic $\lambda$ | Q3-EE Coui | nt>\$50K / Q4-EE ( | iount<\$50K / Q7-9 | ίL |
| Read | dy                                    |                                              |            |                    |                    |    |

\* The data provided has been scrambled.

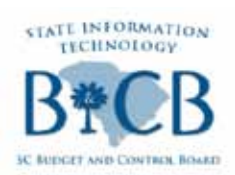

### Report for Question 4-BEX Report

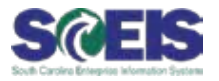

- Question 4 Number of employees whose salary is less than \$50k by race and gender.
- @ Below is the screen shot of how you will refresh the report.

| L        | A                                       | BC                                    | D                   | E                       | F                 | G                | Н                                                        |
|----------|-----------------------------------------|---------------------------------------|---------------------|-------------------------|-------------------|------------------|----------------------------------------------------------|
| 1        | Question 4: N                           | RH022.2 Class and Comp Report - Sala  | ary by Agency (SPEC | IAL)                    |                   |                  |                                                          |
| 2        | Use Variant: Classified                 |                                       |                     |                         |                   |                  |                                                          |
| 3        | RH022.2 Class                           | Pay Grade Level                       |                     |                         | I E               | mpty Demarcation | 3                                                        |
| 5        | Organizational Unit                     | Organizational Unit (Auth)            |                     |                         | <b>Q</b> E        | mpty Demarcation | Î                                                        |
| 6        | Personnel Area                          | Calendar Month/Year                   |                     | 02/2012                 | Т                 | 0 02/2012        | 1                                                        |
| 8        | Job Class Code                          | Personnel Area                        | =                   |                         | Т                 | o 🔤              | 🖻 î                                                      |
| 9<br>10  | Employee<br>Employee Group              | Employee Group Range                  | =                   | 1                       | Т                 | ·• 📃 🔍           |                                                          |
| 11       | Employee Subgroup                       | Employee Subgroup                     | 🔁 I 💌               | 1                       | Т                 | o 1Z 🔍           | 2                                                        |
| 12       | Employment Status                       | Job Class Code                        |                     |                         | C E               | mpty Demarcation | ۵                                                        |
| 14       | Pay Grade Level                         | Employment Status (*)                 |                     | 3                       | A I               | ctive            | 🖻 📋                                                      |
| 15       | Pay Grade Type                          | Personnel Number (Selection Options,  | <b>= -</b>          |                         | Т                 | · 🛛 🔍            | <ul><li></li><li></li><li></li><li></li><!--</th--></ul> |
| 16       | Pay Grade Area<br>Pay Grade             | Salary Amount                         | <b>a</b>            | 50,000                  |                   |                  |                                                          |
| 18<br>19 | Country Grouping<br>Full/Part Time Ind. | Salary Text                           |                     | 50K                     | Choose thi        | is tab for       |                                                          |
| 20<br>21 | Key Figures<br>Personnel Subarea        | 🕒 Execute 🔏 Check 📙 🍋 🐻               | 📋 📑 🗙 Canc          | el (F12)                | Question 4        | , refresh,       | -                                                        |
| 31       | L                                       |                                       |                     |                         | choose e          | xecute.          |                                                          |
| 32       | No Applicable Data Found                | I                                     |                     |                         |                   |                  | 3                                                        |
| 36<br>⊮  | I → N\ Information / Q1                 | -EE Count (FTE) / Q2-EE Count by Gend | er&Ethnic / Q3-E8   | E Count>\$50K $\lambda$ | Q4-EE Count<\$50k | Q7-Supervisor Co | ount, Yrs, Salary /                                      |
| SAP      | BEx: Running query at cell 'Q4-B        | E Count <\$50K'!\$A\$33               |                     |                         |                   |                  |                                                          |

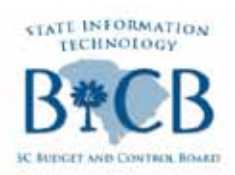

### Report for Question 4-BEX Report

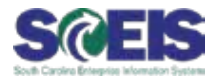

#### @ Below is a screen shot of the results of the BEX report.\*

|            | A                                   | B C D                                 |           | E                      |              |           |
|------------|-------------------------------------|---------------------------------------|-----------|------------------------|--------------|-----------|
| 1          | Question 4: Number of e             | employees whose salary is             | ; less th | nan \$50k by           | race and g   | ender.    |
| 2          | Use Variant: Classified and Unclass | ified FTEs (HR_CLASS_UNCLASS_FTE      | )         |                        |              |           |
| 3          | RH022.2 Class and Co                | mp Report - Salary by A               | gency     | (SPECIAL)              | )            |           |
| 32         |                                     |                                       |           |                        |              |           |
| 33         | Personnel Area                      | Ethnic Origin                         | Gender    | Salary LT \$50K        |              |           |
| 34         | BUDGET AND CONTROL BOARD            | American Indian/Alaska Native         | Female    | 2                      |              |           |
| 35         | BUDGET AND CONTROL BOARD            | American Indian/Alaska Native         | Male      | 10                     |              |           |
| 36         | BUDGET AND CONTROL BOARD            | American Indian/Alaska Native         | Result    | 12                     |              |           |
| 37         | BUDGET AND CONTROL BOARD            | Asian                                 | Female    | 8                      |              |           |
| 38         | BUDGET AND CONTROL BOARD            | Asian                                 | Result    | 8                      |              |           |
| 39         | BUDGET AND CONTROL BOARD            | Black/African American                | Female    | 42                     |              |           |
| 40         | BUDGET AND CONTROL BOARD            | Black/African American                | Male      | 31                     |              |           |
| 41         | BUDGET AND CONTROL BOARD            | Black/African American                | Result    | 73                     |              |           |
| 42         | BUDGET AND CONTROL BOARD            | Hispanic/Latino                       | Female    | 33                     |              |           |
| 43         | BUDGET AND CONTROL BOARD            | Hispanic/Latino                       | Male      | 21                     |              |           |
| 44         | BUDGET AND CONTROL BOARD            | Hispanic/Latino                       | Result    | 54                     |              |           |
| 45         | BUDGET AND CONTROL BOARD            | Native Hawaiian/Other Pacfic Islander | Female    | 4                      |              |           |
| 46         | BUDGET AND CONTROL BOARD            | Native Hawaiian/Other Pacfic Islander | Result    | 4                      |              |           |
| 47         | BUDGET AND CONTROL BOARD            | Two or More Races                     | Female    | 3                      |              |           |
| 48         | BUDGET AND CONTROL BOARD            | D Two or More Races                   |           | 0                      |              |           |
| 49         | BUDGET AND CONTROL BOARD            | Two or More Races                     | Result    | 3                      |              |           |
| 50         | BUDGET AND CONTROL BOARD            | White Female 32                       |           |                        |              |           |
| 51         | BUDGET AND CONTROL BOARD            | White                                 | Male      | 52                     |              |           |
| 52         | BUDGET AND CONTROL BOARD            | White                                 | Result    | 84                     |              |           |
| 53         | Overall Result                      |                                       |           | 238                    |              |           |
| 54         |                                     |                                       |           |                        |              |           |
| 55         |                                     |                                       | Resu      | Its after              |              |           |
| 56         |                                     |                                       | ref       | reshed                 |              |           |
| 57         |                                     |                                       |           |                        |              |           |
| 64         |                                     |                                       |           |                        | _            |           |
| <b>H</b> • | 🕩 🕨 🔪 Information 🏒 Q1-EE Count (F  | TE) / Q2-EE Count by Gender&Ethnic /  | Q3-EE Cou | nt>\$50K <b>∖Q4-EE</b> | Count<\$50K/ | Q7-Superv |
| Rea        | dy                                  |                                       |           |                        |              |           |

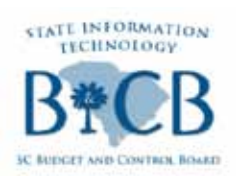

### Report for Question 7a-BEX Report

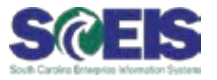

- Question 7a Number of managers and supervisors by department by race and gender depicting longevity and current salary.
- Ø Below is the screen shot of how you will refresh the report.

| A                                                   |            | В                                   | C                   |               | D           |       | E                | F              | G               |           |
|-----------------------------------------------------|------------|-------------------------------------|---------------------|---------------|-------------|-------|------------------|----------------|-----------------|-----------|
| 1 Question 7:                                       | NB         | 🖻 RH022.3 Class and Com             | np Report - Supervi | isors by Ager | ncy (SPECI  |       |                  |                |                 | v         |
| 2 Use Variant: Clas                                 | sified r   |                                     |                     |               |             |       |                  |                |                 |           |
| 3 RH022.3 C                                         | ass        | Pay Grade Level                     |                     |               |             |       | Empty Demarcatio | n 📄 💼          |                 |           |
| 5 Organizational U                                  | nit        | Organizational Unit (Auth)          | <b>E</b>            |               |             |       | Empty Demarcatio | n 🛅            |                 |           |
| 6 Personnel Area                                    |            | Calendar Month/Year                 | <b>B</b>            | 02/2012       |             |       | To 02/2012       |                |                 |           |
| 7 Department<br>8 Job Class Code                    |            | Personnel Area                      |                     |               |             |       | То               | 3 🕈 î          |                 |           |
| 9 Employee                                          |            | Employee Group Range                | = 💌                 | 1             |             |       | То               | 🔍 🍙 📋          |                 |           |
| 10 Employee Group<br>11 Employee Subgr              | oup        | Employee Subgroup                   |                     | 1             |             |       | To 1Z            | 🍳 훋 📋          |                 |           |
| 12 Employment Sta                                   | tus        | Job Class Code                      | <b>E</b>            |               |             |       | Empty Demarcatio | n 📄 💼          |                 |           |
| 13 Calendar Month/<br>14 Pay Grade Level            | Tear       | Employment Status (*)               | <b>B</b>            | 3             |             |       | Active           | 2              |                 |           |
| 15 Pay Grade Type                                   |            | End Date                            | <b>=</b> -          | 12/31/9999    | 9           |       | То               | 🤇 🌛 🔒          |                 |           |
| 17 Pay Grade<br>17 Pay Grade<br>18 Country Grouping | 4          | Execute G Check                     | 8 8 5               | 1 📴 🗙 C       | ancel (F12) |       | Che              | oose this tab  | for             |           |
| 26 Calendar Month/                                  | Year '     |                                     | _                   |               |             |       | Que              | estion 7, reme | esn,            |           |
| 32                                                  |            |                                     |                     |               |             |       |                  | ad variant an  |                 |           |
| 34 No Applicable Data                               | Found      |                                     |                     |               |             |       | C                | loose execut   | e.              |           |
| 35                                                  |            |                                     |                     |               |             |       | _                |                |                 |           |
| Information                                         | n / Q1     | -EE Count (FTE) / Q2-EE (           | Count by Gender&    | Ethnic / Q    | 3-EE Count> | \$50K | / Q4-EE Count<\$ | 50K Q7-Superv  | visor Count,Yrs | ,Salary / |
| SAP BEX: Running query at (                         | cell 'Q7-S | upervisor Count, Yrs, Salary'!\$A\$ | 34                  |               |             |       |                  |                |                 |           |

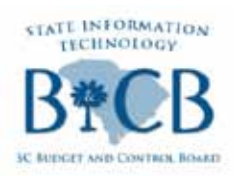

### Report for Question 7a-BEX Report

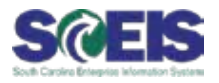

#### Below is a screen shot of the results of the BEX report.\*

| ×     | Microsoft Excel - Employee Demograp  | hic Questionnaire 02/20               | 012 (xSAPtemp2305.xls)                |                   |                                                                                                    |                              |                      |                       |
|-------|--------------------------------------|---------------------------------------|---------------------------------------|-------------------|----------------------------------------------------------------------------------------------------|------------------------------|----------------------|-----------------------|
| :환    | Ele Edit View Insert Format Iool     | s <u>D</u> ata <u>W</u> indow Busines | s Explorer Help                       |                   |                                                                                                    |                              |                      | Type a question for h |
| En    |                                      | 🗈 🙉 • 🛷 🖉 • 🕅                         | - I 🔍 Σ - 41 71 I 🛍 🧃                 | 100% <del>•</del> |                                                                                                    |                              |                      |                       |
|       |                                      |                                       |                                       | 0                 |                                                                                                    |                              |                      |                       |
| : Ari | a • 10 • <b>B</b> <i>I</i> <u>U</u>  | <b>■</b> = = <b>■</b> \$ %            | · .00 .00 1 = 1                       | 💁 • 🗛 ·           | · 📱 🗁 🕒 🖸 🔶 🖉                                                                                                    | 1 🖬 🗃 🦓 🕼                    | ᡀ 🖾 🕺 📮              |                       |
|       | B43 ▼ f≈ 'AD-AD/PROG                 | 3 MGR                                 |                                       |                   |                                                                                                    |                              |                      |                       |
|       | A                                    | В                                     | С                                     | D                 | E                                                                                                    | F                            | G                    | Н                     |
| 1     | Question 7: Number of n              | nanagers and su                       | pervisors by dep                      | artmen            | t by race and ge                                                                                                    | nder depict                  | ing longevity a      | nd current salary.    |
| 2     | Use Variant: Classified and Unclassi | ified FTEs (HR_CLASS_U                | JNCLASS_FTE)                          |                   |                                                                                                    |                              |                      | -                     |
| 3     | RH022.3 Class and Co                 | mp Report - Su                        | pervisors by Ac                       | aency (           | SPECI                                                                                                    |                              |                      |                       |
| 33    |                                      |                                       | · · · · · · · · · · · · · · · · · · · | ,                 |                                                                                                    |                              |                      |                       |
| 34    | Personnel Area                       | Personnel Subarea                     | Ethnic Origin                         | Gender            | Number of Employees                                                                                                    | Avg Annual Sal               | Avg Yrs in State Svc | Avg Mos in State Svc  |
| 38    | BUDGET AND CONTROL BOARD             | AD-AD/PROG MGR                        | Black/African American                | Female            | 14                                                                                                    | \$ 69,785.00                 | 18                   | 225                   |
| 39    | BUDGET AND CONTROL BOARD             | AD-AD/PROG MGR                        | Black/African American                | Male              | 6                                                                                                    | \$ 60,915.83                 | 13                   | 166                   |
| 40    | BUDGET AND CONTROL BOARD             | AD-AD/PROG MGR                        | Black/African American                | Result            | 20                                                                                                    | \$ 67,124.25                 | 17                   | 208                   |
| 41    | BUDGET AND CONTROL BOARD             | AD-AD/PROG MGR                        | White                                 | Female            | 44                                                                                                    | \$ 65,676.34                 | 19                   | 230                   |
| 42    | BUDGET AND CONTROL BOARD             | AD-AD/PROG MGR                        | White                                 | Male              | 40                                                                                                    | \$ 71,974.65                 | 16                   | 199                   |
| 43    | BUDGET AND CONTROL BOARD             | AD-AD/PROG MGR                        | White                                 | Result            | 84                                                                                                    | \$ 68,675.54                 | 17                   | 215                   |
| 44    | BUDGET AND CONTROL BOARD             | AD-AD/PROG MGR                        | Result                                |                   | 104                                                                                                    | \$ 68,377.21                 | 17                   | 214                   |
| 45    | BUDGET AND CONTROL BOARD             | AD-FISCAL SERVI                       | Black/African American                | Female            | 4                                                                                                    | \$ 53,423.25                 | 12                   | 154                   |
| 46    | BUDGET AND CONTROL BOARD             | AD-FISCAL SERVI                       | Black/African American                | Male              | 2                                                                                                    | \$ 53,258.50                 | 11                   | 144                   |
| 47    | BUDGET AND CONTROL BOARD             | AD-FISCAL SERVI                       | Black/African American                | Result            | 6                                                                                                    | \$ 53,368.33                 | 12                   | 150                   |
| 48    | BUDGET AND CONTROL BOARD             | AD-FISCAL SERVI                       | Hispanic/Latino                       | Male              | 1                                                                                                    | \$ 43,915.00                 | 5                    | 67                    |
| 49    | BUDGET AND CONTROL BOARD             | AD-FISCAL SERVI                       | Hispanic/Latino                       | Result            | 10                                                                                                    | \$ 43,915.00                 | 5                    | 67                    |
| 50    | BUDGET AND CONTROL BOARD             | AD-FISCAL SERVI                       | VVnite<br>W/bite                      | Female            | 12                                                                                                    | \$ 50,879.17                 | 19                   | 238                   |
| 57    | BUDGET AND CONTROL BOARD             | AD-FISCAL SERVI                       | White                                 | Decult            | 17                                                                                                    | \$ 73,079.00<br>\$ 64 467 26 | 17                   | 210                   |
| 52    | BUDGET AND CONTROL BOARD             | AD-FISCAL SERVI                       | Pecult                                | Result            | 24                                                                                                    | 20, 104, 40 6                | 17                   | 199                   |
| 117   | Overall Result                       | AD-HOUAE DERVI                        | Readil                                |                   | 24                                                                                                    | \$ 69 141 61                 | 13                   | 205                   |
| 118   | Overall Resolut                      |                                       |                                       |                   | 200                                                                                                    | 000,141.01                   |                      | 200                   |
| 119   |                                      |                                       | (                                     | Deculte .         | there are a second second seco |                              |                      |                       |
| 120   |                                      |                                       |                                       | Results           |                                                                                                    |                              |                      |                       |
| 121   |                                      |                                       |                                       | refresh           | ed                                                                                                    |                              |                      |                       |
| 122   |                                      |                                       |                                       |                   |                                                                                                    |                              |                      |                       |
| 131   |                                      |                                       | devertibule / op re course            | AL ALTON A        |                                                                                                    | Companying Company           | lles Calans /        |                       |
| He -  | Information _ Q1-EE Count (F1        | IE) X Q2-EE Count by Ge               | naer&ethnic / Q3-EE Coun              | IC>\$50K /        | Q4-EE COUNT<\$50K \Q7-                                                                                                    | Supervisor Count             | , yrs, Salary /      | 1                     |
| Rear  | dy                                   |                                       |                                       |                   |                                                                                                    |                              |                      | N                     |

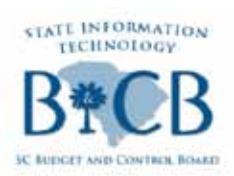

### Report for Question 7b-BEX Report

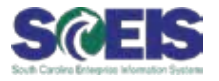

Question 7b - Number of managers and supervisors by department by race and gender depicting longevity and current salary.

#### Ø Below is the screen shot of how you will refresh the report.

|     | A                                   |         | В                          |                  |                 | C             |       | D                     |             | E          | F                |          |
|-----|-------------------------------------|---------|----------------------------|------------------|-----------------|---------------|-------|-----------------------|-------------|------------|------------------|----------|
| 1   | Question 7: Numb                    | er o    | of managers and            | superviso        | rs by o         | ganizati      | ona   | l unit by race a      | nd gend     | ler depi   | cting longe      | evity    |
| 2   | Use Variant: Classified and         | d Unc   | lassified FTEs (HR_CLAS    | S_UNCLASS_F      | TE)             | Ĭ             |       |                       | Ŭ           |            |                  |          |
| з   | RH022.3 Class a                     | nd      | Comp Report - 3            | Superviso        | ors by <i>l</i> | Agency        | (SP   | ECI                   |             |            |                  |          |
| 4   |                                     |         | 🔄 RH022.3 Class and Corr   | p Report - Super | rvisors by Ag   | ency (SPECI   |       |                       |             |            | ⊠ ∕              |          |
| 5   | Organizational Unit                 |         |                            |                  |                 |               |       |                       |             |            |                  |          |
| 6   | Personnel Area                      |         |                            |                  |                 |               |       |                       |             |            |                  |          |
| 7   | Department                          |         | Pay Grade Level            | (File)           |                 |               |       | Empty Demarcation     | 1           |            |                  |          |
| 8   | Job Class Code                      |         |                            |                  | -               |               |       |                       |             |            |                  |          |
| 9   | Employee                            |         | Organizational Unit (Auth) |                  |                 |               | Q     | Empty Demarcation     |             |            |                  |          |
| 10  | Employee Group                      |         | Calendar Month/Year        | (File)           | 02/2012         |               |       | To 02/2012            | Î           |            |                  |          |
| 11  | Employee Subgroup                   |         |                            |                  | 1               | _             |       | -                     |             |            |                  |          |
| 12  | Employment Status                   |         | Personnel Area             | 📴 = 🔼            | R400            |               |       | TO                    | P 🔳         |            |                  |          |
| 13  | Calendar Month/Year                 |         | Employee Group Range       | - ·              | 1               |               |       | To 🗔                  | 1           |            |                  |          |
| 14  | Pay Grade Level                     |         |                            |                  |                 | _             |       |                       |             |            |                  |          |
| 15  | Pay Grade Type                      |         | Employee Subgroup          | 📴 = 🔼            |                 |               | Q     | To                    | <b>P</b>    |            |                  |          |
| 16  | Pay Grade Area                      |         | Job Class Code             | -                |                 |               |       | Empty Demarcation     | 1           |            |                  |          |
| 17  | Pay Grade                           |         |                            |                  |                 |               |       |                       |             | Chasses    | this task for    |          |
| 18  | Country Grouping                    |         | Employment Status (*)      | e i              | 3               |               |       | Active                | <b>2</b>    | Choose     | this tab for     |          |
| 19  | Full/Part Time Ind.                 |         | End Date                   |                  | 12/31/99        | 99            |       | то                    | 🕞 🛛 🔾       | uestion 7  | 7 by Org Unit    | ι, 📃     |
| 20  | State Hire Date                     |         | End Dato                   |                  |                 |               | -20   |                       |             | refresh. I | oad variant      |          |
| 21  | Key Figures                         | Nu      | C Execute C Check          |                  |                 | Cancel (E1.2) |       |                       |             |            | iouu vuriant     |          |
| 22  | Personnel Subarea                   |         | Everale To clieck          |                  |                 | Cancer (F12)  |       |                       |             | and choo   | se execute       |          |
| 30  | Personnel Area                      | XX (    |                            |                  |                 |               |       |                       |             |            |                  |          |
| 47  |                                     |         |                            |                  |                 |               |       |                       |             |            |                  |          |
| H 4 | H Q1-EE Count (FTE)                 | Q2-     | EE Count by Gender&Ethnic  | / Q3-EE Coun     | it>\$50K /      | Q4-EE Count<  | \$50K | / Q7-Supervisor Count | ,Yrs,Salary | ),Q7-Super | visor Count by ( | Org Unit |
| SAP | BEx: Running query at cell 'Q7-Supe | ervisor | Count by Org Unit'1\$A\$32 |                  |                 |               |       |                       |             |            |                  |          |

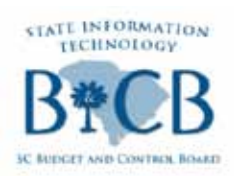

### Report for Question 7b-BEX Report

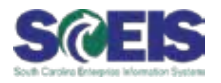

#### @ Below is a screen shot of the results of the BEX report.\*

|      | A                                  | В                                 |                             | C               | D                                    | E          | F                      |
|------|------------------------------------|-----------------------------------|-----------------------------|-----------------|--------------------------------------|------------|------------------------|
| 1    | Question 7: Numb                   | er of managers and sup            | ervisors by org             | anization       | al unit by race and gen              | der depio  | ting longevity         |
| 2    | Use Variant: Classified an         | Unclassified FTEs (HR_CLASS_UN    | ICLASS_FTE)                 |                 |                                      |            |                        |
| з    | RH022.3 Class a                    | nd Comp Report - Sup              | pervisors by Ag             | gency (Sl       | PECI                                 |            |                        |
| 4    |                                    | 🔄 🔄 RH022.3 Class and Comp Rep    | port - Supervisors by Agend | cy (SPECI       |                                      |            | × /                    |
| 5    | Organizational Unit                |                                   |                             |                 |                                      |            |                        |
| 6    | Personnel Area                     |                                   |                             |                 |                                      |            |                        |
| 7    | Department                         | Pay Grade Level                   |                             | 0               | Empty Demarcation                    |            |                        |
| 8    | Job Class Code                     |                                   |                             |                 |                                      |            |                        |
| 9    | Employee                           | Organizational Unit (Auth) 💼      |                             |                 | Empty Demarcation                    |            |                        |
| 10   | Employee Group                     | Calendar Month/Year               | 02/2012                     | 0               | To 02/2012                           |            |                        |
| 11   | Employee Subgroup                  |                                   |                             |                 |                                      |            |                        |
| 12   | Employment Status                  | Personnel Area                    | = 💌 R400                    |                 | то 🔍 🔶 🗎                             |            |                        |
| 13   | Calendar Month/Year                | Employee Group Bange              | -                           | 0               |                                      |            |                        |
| 14   | Pay Grade Level                    | Employee oroup runge              |                             |                 |                                      |            |                        |
| 15   | Pay Grade Type                     | Employee Subgroup                 | =                           |                 | То 🔍 🔿 🗍                             |            |                        |
| 16   | Pay Grade Area                     | Job Class Code                    |                             |                 | Empty Demarcation                    |            |                        |
| 17   | Pay Grade                          |                                   |                             |                 |                                      | -          |                        |
| 18   | Country Grouping                   | Employment Status (*) 📴           | 3                           |                 | Active 🔁                             | Choose t   | his tab for            |
| 19   | Full/Part Time Ind.                | End Date                          | - 12/21/0000                |                 |                                      | Question 7 | by Org Unit,           |
| 20   | State Hire Date                    | End Date                          |                             | 4               |                                      | refrech l  | and variant            |
| 21   | Key Figures                        | Nu                                |                             |                 |                                      | renesh, i  |                        |
| 22   | Personnel Subarea                  | Execute Ga Check                  | 🔁 🚳 🔟 📑 🗙 Ca                | ancel (F12)     |                                      | and choo   | se execute             |
| 30   | Personnel Area                     | ×1                                |                             |                 |                                      |            |                        |
| 47   |                                    |                                   |                             |                 |                                      |            |                        |
| 14 4 | ▶ H / Q1-EE Count (FTE) /          | Q2-EE Count by Gender&Ethnic 🖌 🤇  | 23-EE Count>\$50K / Q4      | -EE Count<\$50k | C / Q7-Supervisor Count, Yrs, Salary | Q7-Superv  | isor Count by Org Unit |
| SAP  | BEx: Running query at cell 'Q7-Sup | rvisor Count by Org Unit'!\$A\$32 |                             |                 |                                      |            |                        |

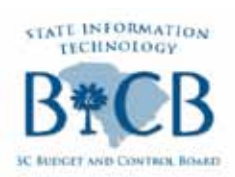

### Report for all Questions-Business Objects Report

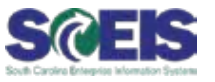

- Business Objects will have one refresh screen and each tab will update and have the final report on the appropriate tab.
- Below is the screen shot of how you will refresh the report.

|      | empts -                                                                                   |                                                                                     | X      |
|------|-------------------------------------------------------------------------------------------|-------------------------------------------------------------------------------------|--------|
| 1    | ielect or type the prompt values for each pro-                                            | ngt bekw.                                                                           |        |
| 2    | Calendar Month/Year FEB 2012<br>Organizational Unit (Auth) (sprions) 21 no                | istor a selected, this film will be received.                                       | 1      |
|      | Personnel Area From (optional) If no value<br>Ressonnel Area To (optional) If no value is | is selected, this filter will be renoved.<br>selected, this filter will be renoved. |        |
| Q    | Refresh value                                                                             | Colendar Month/Inear                                                                |        |
| 1911 | (er your apyrch pattern                                                                   | m -                                                                                 |        |
|      |                                                                                           | Refresh Duka                                                                        | Concel |

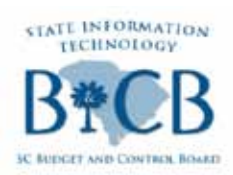

### Report for all Questions-Business Objects Report

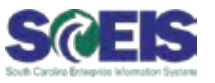

#### Below is a screen shot of the results of the Business Objects report.\*

| 100% M Page H 4 1 P H                                                            |
|----------------------------------------------------------------------------------|
| 771                                                                              |
| er î                                                                             |
| 2                                                                                |
| k by race & gndr 🛛 😰 Q4 - # EEs < 50k by race & gndr 🔄 😨 Q7 - # Mgrs by de 🔹 🕨 🏢 |
|                                                                                  |

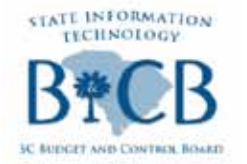

Next SCEIS User Group Meeting SCEIS

## Friday, March 23

**MTC Northeast Auditorium**